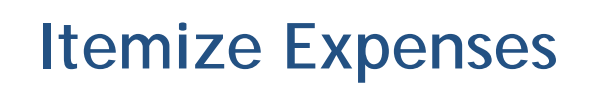

Some expenses require itemizations to separate "child" Expense Types from the "parent." This is primarily used for "Lodging" expenses as they contain nightly charges for the lodging rate, taxes, and fees. However, the itemization process is also used when the expense includes personal portions or when multiple Expense Types apply to a single charge.

For example, the business + personal airfare is purchased on the agency card, but the businessonly itinerary is lower in cost. The user creates an expense for the full amount and itemizes the expense, creating two itemizations: one for the business-only airfare cost and one for the additional personal cost.

## Lodging

Concur prompts the user to itemize Expense Type "Lodging." If not itemized, an Exception alert bars the user from Report submission.

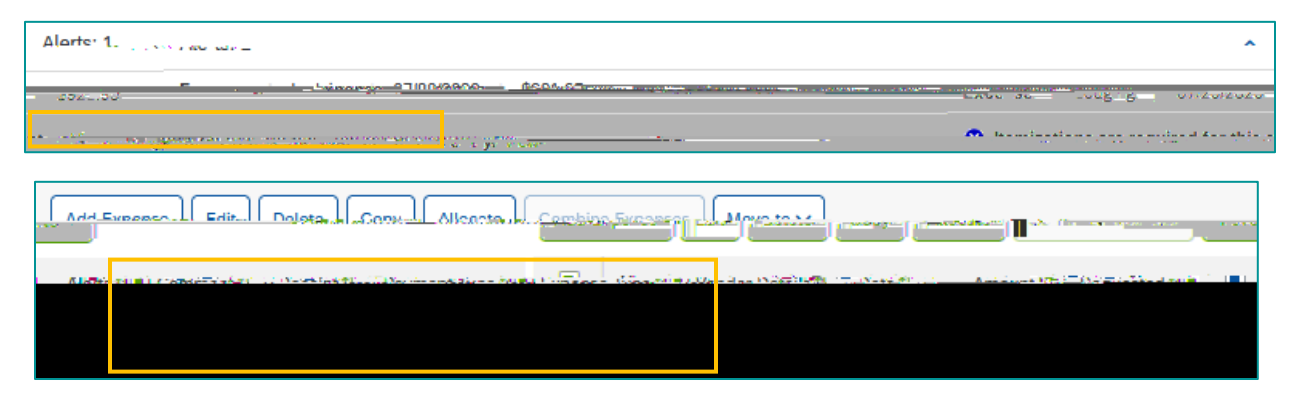

1. Add the "Lodging" expense and enter the Check-in and Check-out Dates

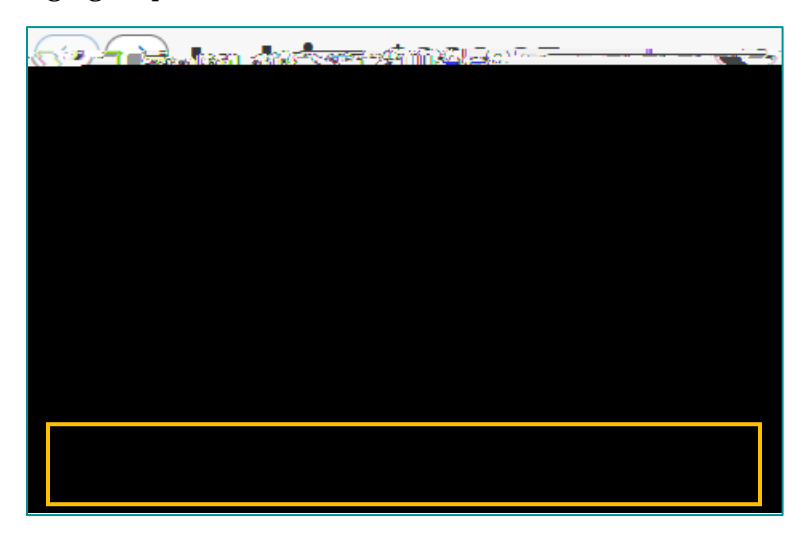

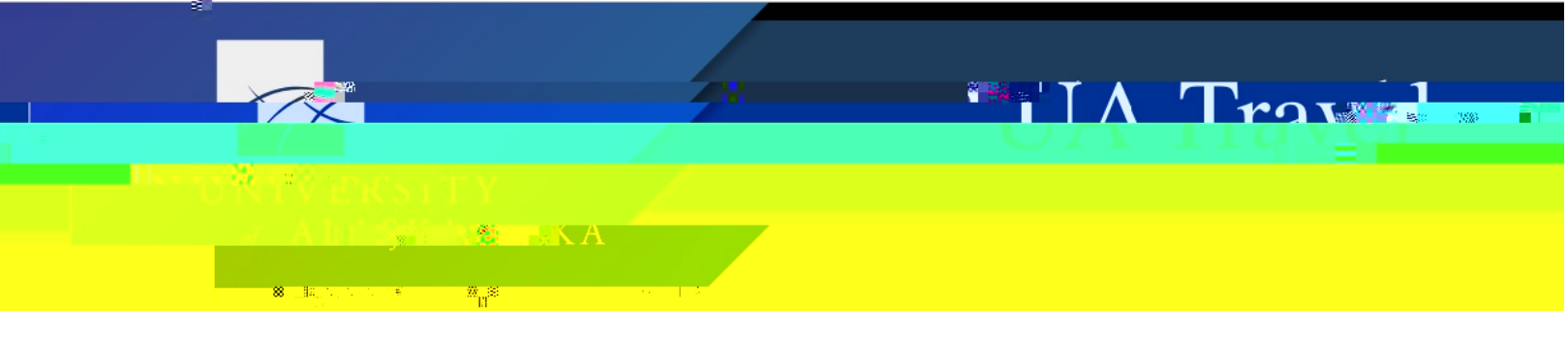

- 2. Open the Itemizations taba. The check-in and check-out dates auto-populate from the dates entered in the Details tab (

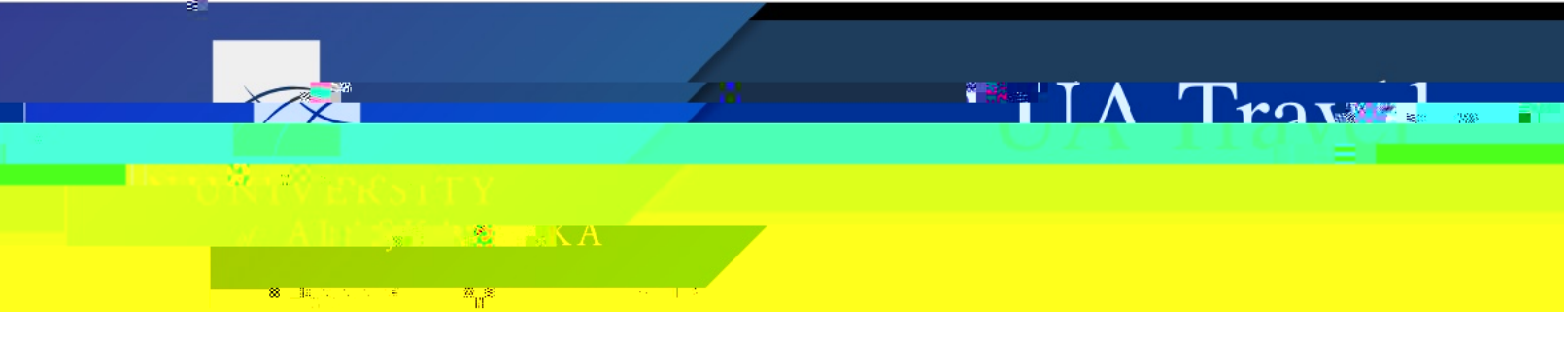

3. Concur calculates and displays any remaining amount unaccounted for in the itemizations

| 1100      | min Detā skānē | i temiza                | Jons    |
|-----------|----------------|-------------------------|---------|
| Remaining | Amount         | Itemize<br><u>\$550</u> | ו<br>20 |

- a. Correct the itemizations,
- a. Add a one-time charge itemization, or

| Amount<br>\$921.95                                          | Itemized<br>\$550.00 | <sup>8</sup> Remainin<br>\$371.95 | g                           |
|-------------------------------------------------------------|----------------------|-----------------------------------|-----------------------------|
|                                                             |                      | Coate harriestion-                | Wale Actions 👽              |
| n <mark>Alexandraaninaaninaaninaaninaaninaaninaanina</mark> | Transaction Date *   | * Required field                  | ense Type *<br>arking/Tolls |
| ofessional Develo                                           | pment/TAlask         | :a                                | , Pr<br>reve<br>Sta         |
|                                                             |                      |                                   | 200.00                      |

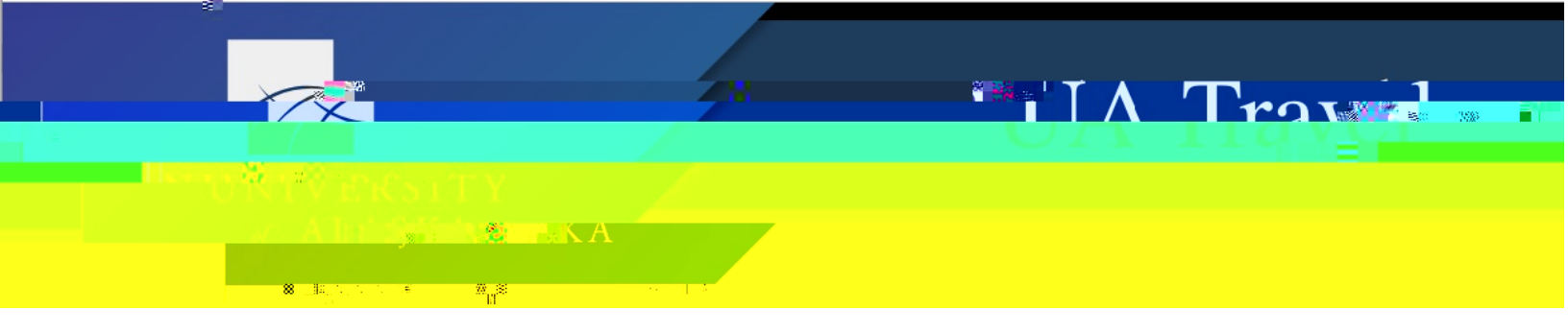

b. Add multiple charge itemizations for other recurring costs

| Expense Type *         |                                        |
|------------------------|----------------------------------------|
| Laundry Services       | ~                                      |
|                        |                                        |
| Recurring Every Night  |                                        |
| Trip Purpose.          | Number of consecutive travel days      |
| ravoređamianvi 🔍 🚽 🖘 🛁 | Line essiona.                          |
|                        | ······································ |
| Alaska                 | ∞Staff                                 |
| Ampendi, <sup>6</sup>  | Canacito gr                            |
| 20.00                  | US, Dollar                             |

**Note**: If Concur resets the lodging rate itemizations to the same transaction date after adding additional itemizations, try adding the additional itemizations before creating the room rate and tax itemizations.

4. "Child" expenses are listed in the "parent" expense and the Expense is marked as "Itemized" in the full list

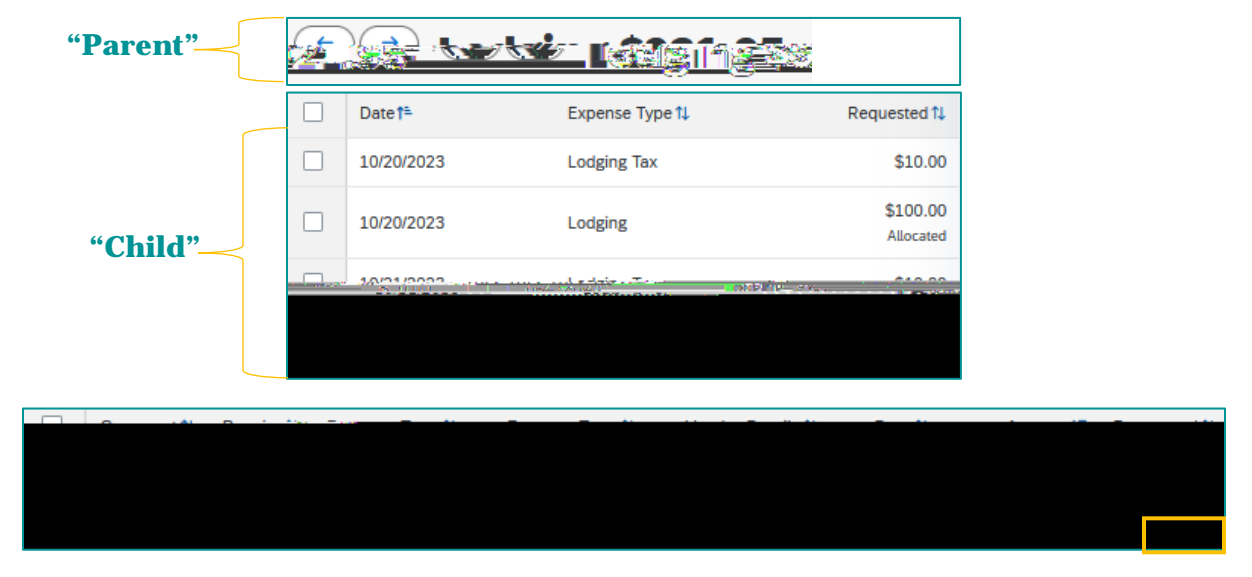

**Note**: Transaction Date, Amount, Expense Type, and additional information are adjustable on the individual itemizations even on agency and travel card charges.

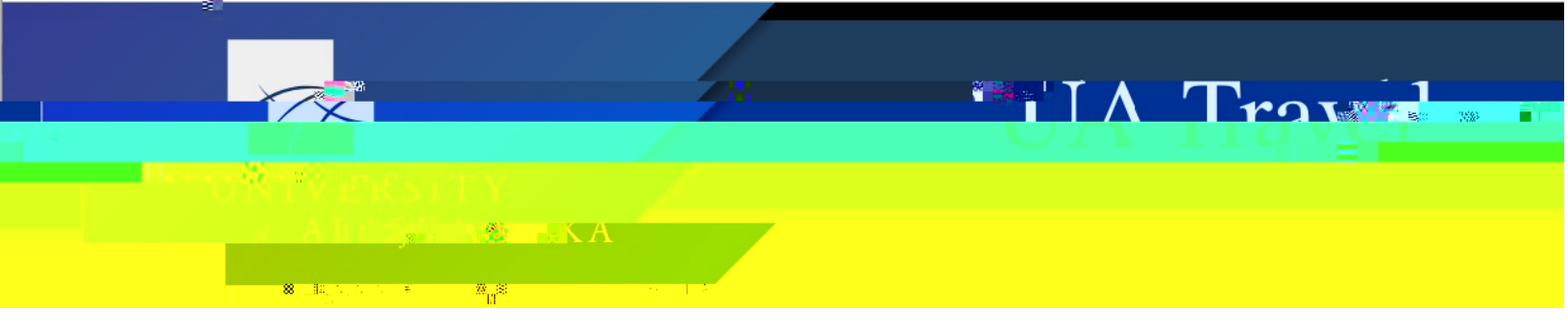

## All Else

1. Open the expense, select the Itemizations tab, and Create Itemization

| Dotoila   |
|-----------|
| Remaining |
|           |

2. Choose the first Expense Type, fill in the associated information including amount assigned to that portion, and Save Itemization

| Expense Type *     |       |                   |         |                   |                          |
|--------------------|-------|-------------------|---------|-------------------|--------------------------|
| Airfare            |       |                   | ~       |                   |                          |
| Transaction Date * |       | Enter Vendor Name |         | Destination City  | Trip Purpose *           |
| 07/10/2020         |       | Alaska Airlines   |         | Fairbanks, Alaska | .Professional Developm 🗸 |
| Trip Type *        |       | Traveler Type *   |         | Amount *          | Currency                 |
| Alacka             | -s ar | sha Staff         | s nr la | 390.00            | SUS Aclor                |
| Request            | *     |                   |         |                   |                          |
|                    |       |                   |         |                   |                          |
|                    |       |                   |         |                   |                          |
|                    |       |                   |         |                   | <br>                     |
|                    |       | _                 |         |                   |                          |

3. Repeat until there is no remaining amount

| Amount | Itemized | 8 Remaining |
|--------|----------|-------------|
| 00.000 | <u></u>  | #400.00     |
|        |          |             |

|                                          |                                                     | -                                                                                                    | ä                     |              | Traw    | 1 |
|------------------------------------------|-----------------------------------------------------|----------------------------------------------------------------------------------------------------|-----------------------|--------------|---------|---|
| n an an an an an an an an an an an an an | -/<br>                                              |                                                                                                    |                       |              |         |   |
|                                          | Alluning, fairte <b>ta</b>                          | sк A                                                                                                    |                       |              |         |   |
|                                          | - <b>88</b> _ 14, 14, 14 − 14 <b>- 28</b> , 28 − 14 |                                                                                                    |                       |              |         |   |
|                                          | - <u></u>                                           | <u>.</u>                                                                                                    |                       | our out Mant |         |   |
|                                          |                                                     | annen inden son in der Miller ber<br>-<br>Tisman dien Seite <sup>e</sup><br>-<br>Owi <sup>1</sup> (0/25020) | <u>م</u>              |              |         |   |
|                                          |                                                     | Annaurit <sup>D</sup>                                                                                       | Councernay            |              |         |   |
|                                          |                                                     | lings,20                                                                                                    | US, Dolla             | ar           |         |   |
|                                          | <u>v</u> el                                         | Splaten en tent eta por                                                                                     |                       | None Selectr |         |   |
|                                          |                                                     |                                                                                                    | Reisonal.codios of th | re ficket    |         |   |
|                                          |                                                     | <u>"</u> , .                                                                                                |                       |              |         |   |
| <u> Amount.</u>                          |                                                     |                                                                                                    |                       | Domaining.   | 1206.20 |   |

**Hot Tip**: Concur provides the remaining amount for ease of reference.

4. "Child" expenses are listed in the "parent" expense and the Expense is marked as "Itemized" in the full list

| "Parent | ."(        |                                   | Save Expense    | ferre /s                | හෝ හිරිමාන                              | J.@.74W                              |                |
|---------|------------|-----------------------------------|-----------------|-------------------------|-----------------------------------------|--------------------------------------|----------------|
|         | e          | rvation                           |                 | 07/10/2020 Alas         | ska Airlines   Corp                     | orate Card, Res                      |                |
|         |            |                                   | Show Receipt_ = |                         | ations                                  |                                      |                |
|         | Re<br>TC   | emaining<br>U                     | Amount          |                         | Itemized<br>ລີຣີມີເ <del>ດີເຊີ</del> ບີ |                                      |                |
|         | _          | Noby "Allocaters"                 |                 |                         | Create tem 28000                        | at vélete                            |                |
|         |            | Expense Type 1.                   |                 | Requested 1.            | D <u>ate1=</u>                          |                                      |                |
| "Child  | "          | ,                                 | n na shi s      | SO.00                   | - <b>1</b> 97/1 0/0                     | Personal                             |                |
|         |            | Allocated                         | J.6/_U/202      | <u></u> ແມນອາໜີ<br>ບ    | Alfare                                  |                                      |                |
|         | Com        | neotPersint_1Payme                | nt June 11      | nense T <u>vne ti</u> V | endor Details, 🏨 🔐 🖉 🗤                  | Pate 1Reque                          | <u>sted †i</u> |
|         | 07/10/2020 | \$306.20<br>Allocated<br>Itemized | -               | zNotUsed-IBCP           | Airfare<br>Reservation                  | Alaska Airlines<br>Fairbanks, Alaska |                |